## **ESET Tech Center**

Kennisbank > Legacy > Legacy ESET Remote Administrator (6.x / 5.x / 4.x) > 5.x > How do I create a rule to allow or deny a connection to/from a remote IP address in ESET Endpoint Security? (5.x)

How do I create a rule to allow or deny a connection to/from a remote IP address in ESET Endpoint Security? (5.x)

Ondersteuning | ESET Nederland - 2024-08-28 - Reacties (0) - 5.x

https://support.eset.com/kb3567

#### Issue

You are unable to connect to (or from) another computer or device, such as a printer on your network, because it is outside the trusted range of IP addresses defined on the computer you are trying to connect from

You want to add IP addresses or IP ranges of certain computers/devices to the trusted list in your ESET product You want to deny access to a suspicious IP address

## **Details**

#### Solution

## A new version has been released

Version 6 of ESET Remote Administrator (ERA) and ESET business products were released in North America December 11th, 2014, and globally February 25th, 2015. This article applies to version 5.x and earlier ESET business products. For information about what's new in the latest version and how to upgrade, see the following article:

What's new in ESET version 6 business products?

# If you do not use ESET Remote Administrator to manage your network

Perform these steps on individual client workstations.

## In ESET Remote Administrator

- Open the ESET Remote Administrator Console (ERAC) by clicking Start → All Programs → ESET → ESET Remote Administrator Console → ESET Remote Administrator Console, or by double-clicking the ERAC icon on your desktop.
- 2. Click **Tools** → **Policy Manager**.
- 3. Select the policy for clients on which you want to create your IP exception and click **Edit Policy**.

#### ×

#### Figure 1-1

#### Click the image to view larger in new window

- Expand Windows desktop v5 → Personal firewall → Settings and click Filtering mode.
- 5. Select **Automatic mode with exceptions** from the **Value** drop-down menu.

#### ×

#### Figure 1-2

#### Click the image to view larger in new window

6. Click **Rule setup** → **Edit**.

#### ×

#### Figure 1-3

#### Click the image to view larger in new window

7. Click the **Zones** tab, select the trusted zone on which you want to create the new exception and then click **Edit**.

#### ×

#### Figure 1-4

 Click Add IPv4 address. Select Single address, Address range or Subnet depeding on your needs, type the IP address, range, or subnet for which you want to create an exclusion into the **Address** field and then click **OK**.

#### ×

#### Figure 1-5

#### Click the image to view larger in new window

- Click OK → OK to exit the Zone setup and Zone and rule setup windows.
- Click Console → Yes to save your changes. Client workstations will receive the new rule the next time that they check into ESET Remote Administrator.

## On an individual client workstation

- 1. Open ESET Endpoint Security. <u>How do I open my ESET product?</u>
- 2. Click **Setup** → **Network**.

#### ×

#### Figure 2-1

Click the image to view larger in new window

3. Click Switch to automatic filtering mode with exceptions.

#### ×

#### Figure 2-2

#### Click the image to view larger in new window

4. Click **Configure rules and zones**.

#### ×

#### Figure 2-3

#### Click the image to view larger in new window

5. Click **New**.

×

6. Type a name for the rule into the Name field, select Both from the Direction drop-down menu and then select Allow or Deny from the Action drop-down menu, depending on whether or not you want to block or allow this specific IP address.

#### ×

#### Figure 2-5

7. Click the **Remote** tab and click **Add IPv4 address**. In

the **Remote IP address** window, enter the IP address, range or subnet that you would like to allow or deny.

#### ×

#### Figure 2-6

8. Click  $\mathbf{OK} \rightarrow \mathbf{OK} \rightarrow \mathbf{OK}$  to save your changes.

Tags ERA 5.x